## Updating and Completing Corrective Actions (Submit & Mark Complete) - Quick Reference

CA2

If you assigned yourself to the corrective action report, the 'Action Update' and 'Completion Comment' fields become active. Please be sure to enter a comment in these fields before completing the corrective action.

For the following items, please refer to Figure 01 below.

Action Update – Enter details of any actions (including dates) that were made towards completing the corrective action.

Completion Comment – Enter comments about the corrective action not included in 'Action Update'.

Was the Corrective Action Completed Today? – If the corrective action is complete on the day of submission (i.e. today) tick 'Yes'. Or, if the corrective action was completed on a date prior to submission, tick 'No' and enter the 'Actual End' date it was complete (i.e. if completed corrective action 2 days ago).

Submit & Mark Complete – When the corrective action is complete, select 'Submit and Mark Complete'. This
 action will close the corrective action and return back to the hazard form.

(Figure 01 : Corrective Action)

|                                               | Location Details                                                                                                    |                               |                          |   |
|-----------------------------------------------|----------------------------------------------------------------------------------------------------|-------------------------------|--------------------------|---|
| Faculty / Portfolio                           | Senior Vice-President (Strategic Financ 👻                                                                                                 | School / Division             | Human Resources Division | * |
| Site                                          | Bedford Park                                                                                                    | Location                      | Union                    | Ŧ |
| Floor / Level                                 | 2                                                                                                    | Room / Area                   | 207                      | - |
| Further Location Details                      |                                                                                                    | GPS Location                  |                          |   |
| Corrective Action<br>Description *            | Hot water service is leaking water on the ki                                                                                              | tchen floor in the staff comm | non room.                | * |
| Action to be taken *                          | Replace leaking hot water service due to be                                                                                               | ing over 10 years old.        |                          | * |
| Control Type *                                | 1. Elimination 👻                                                                                                    | Category                      | Hazard Management        | v |
| action Update *                               | Organised BEIMs (Maintenance job) to replace the hot water service.<br>19/8 - Maintenance replaced the hot water service with a new unit. |                               |                          | * |
| Completion Comment *                          | Hazard has been resolved and fixed in a tim                                                                                               | nely manner. Need to inform   | n staff of new unit.     | * |
| Priority *                                    | 2. High (24 hours) 👻                                                                                                    | Due Date                      | 20/08/2014 🗰 03:53 PM    |   |
|                                               | Corrective Action Completion Details                                                                                                    |                               |                          |   |
| Nas the Corrective Action<br>Completed Today? | Ves  No                                                                                                    | Completion Date               |                          |   |
| Actual End 3                                  | 19/08/2014 11:30 AM                                                                                                    | Action Status                 | Open                     | × |
|                                               | Attachments When Corrective Action is                                                                                                    |                               |                          |   |
|                                               | File Name                                                                                                    | Mark Complete                 |                          |   |
|                                               | New not water service Model. Do                                                                                                    |                               |                          |   |
|                                               | Add Attachment                                                                                                    |                               |                          |   |